## Getting ACM BSAP Upload Information for a ControlWave Device from OpenBSI Netview

This article describes how to get information for the Meter Configuration object, Archive Field Configuration object, and BSAP Archive Access object. This article only describes how to get information from OpenBSI. For an in-depth explanation of how to set up the ACM objects, consult the ACM User Guide.

## **Meter Configuration Object**

The Meter Configuration object maps data from signals defined within the BSAP device to the fields of the Flow-Cal configuration record. Each Flow-Cal configuration field that you want to fill with data from the device must be assigned the item name of the signal from the device that contains the data. The person who programmed the device will either have chosen their own signal name or accepted Emerson's default signal name for these values. The .sig file for the ControlWave device's load contains a list of all the programmed signal names, but no information on what values those signal names reference, other than educated guesses that can be made from the names themselves. This information must come from the programmer.

## **Archive Field Configuration Object**

The Archive Field Configuration object maps data from archive files in the device to the fields of the Flow-Cal history record. This information can be read from the device using OpenBSI. Note: Screen captures below are taken from OpenBSI Netview, version 5.6. Screens from other versions or different OpenBSI programs may not match exactly.

a) Start Netview and open the .NDF file that was used to communicate with the BSAP device. This will bring up a tree list containing the OpenBSI network configuration.

| NetView - [C:\OpenBSI\Te    | estDurS.NDF]                                                |                                    |          |
|-----------------------------|-------------------------------------------------------------|------------------------------------|----------|
| 🟟 Eile Edit Security View V | ⊻indow <u>H</u> elp                                         |                                    | - 8 ×    |
|                             | 2 🧠 🦹                                                       |                                    |          |
| 🛄 MDrobnic3                 |                                                             |                                    |          |
| TestDurSNet                 | RTU: TestDurS                                               |                                    |          |
| TestDurS                    | Descriptor: Test Du                                         | rango Serial                       |          |
|                             | Local Address: 1                                            | Group #: Node Level: 1             |          |
| -                           | BTIL's Primau Line:                                         | COM1                               |          |
|                             | THOST IIIIdy Line.                                          |                                    |          |
|                             |                                                             |                                    |          |
|                             | <ul> <li>Message Information</li> <li>Msgs Becy:</li> </ul> | Primary Status:                    | <u> </u> |
|                             | NAKS Recv:                                                  | 0 NAKS Sent: 0 02 = Time Sunch     |          |
|                             | Timo Recv:                                                  | 0 Timo Sent: 0 04 = RTU Dead       |          |
|                             | CRC Recv:                                                   | 0 CRC Sent: 0 10 = RTU download    |          |
|                             |                                                             | Polls Sent: 61 20 = RTU needs poll |          |
|                             |                                                             | TS/NRT Sent: 1                     |          |
|                             | Error Information                                           |                                    | _        |
|                             | Buff Over:                                                  | 0 Missed End: 0                    |          |
|                             | Inv DLE:                                                    | 0 Inv Ack: 0                       |          |
|                             | Cons Msq:                                                   | 0 Ack Timo: 0                      |          |
| r<br>For Help, press F1     | <u> </u>                                                    | SYSTEM                             |          |

b) Open the network list and select the device that is being configured in ACM. Settings for that device will appear in the window to the right of the tree list.

| Flash Configuration - TestDurS                                                                                                    | X                                                                                                    |
|----------------------------------------------------------------------------------------------------|----------------------------------------------------------------------------------------------------|
| Soft Switches       Ports       IP Parameters       Application Parameters       Archive       Audit       IP Routes       S • •         Number       Name       File Definition       Name:       R1_HRLY         1007       R10_DLY       Number:       106       Name:       R1_HRLY         106       R1_HRLY       Records:       840       Columns:       20         107       R1_DLY       Records:       840       Columns:       20         106       R1_HRLY       Records:       840       Columns:       20         107       R1_DLY       Records:       840       Columns:       20         107       R1_DLY       Records:       840       Columns:       20         107       R2_DLY       Records:       840       Columns:       20         107       R3_DLY       Flash       C 1 Min        1 Hour       Statt of<br>Periodic       Non<br>Periodic         108       R1_HRLY       RAM       C 15 Min       At Store       Periodic         108       R1_HRLY       VOLUME       Real       Instantaneous-P       4         108       R1_HRLY       DP       Real       Arg for time wh       2 <t< td=""><td>Apply New Node<br/>Sign On<br/>Load From NetDef<br/>Save to NetDef<br/>Load From RTU<br/>Save to Rtu<br/>Read Profile From File<br/>Write Profile To File<br/>Close<br/>Help</td></t<> | Apply New Node<br>Sign On<br>Load From NetDef<br>Save to NetDef<br>Load From RTU<br>Save to Rtu<br>Read Profile From File<br>Write Profile To File<br>Close<br>Help |

c) Right-click on the device icon and select RTU | RTU Configuration Parameters. The Flash Configuration window will be displayed:

d) Press the "Load from RTU" button.

e) When all the parameters have been read, go to the Archive tab. On the left is a list of the archives within the device. Select the archive that you're configuring the mapping file for. On the lower right is a list of the columns in the archive. The first column will be the first record in the Archive Field Configuration, the second column will be the second record, etc.

For example, the Archive Field Configuration for the device in the screen capture above would be:

| id View          |                                                                                                    |                                                                                                    |                                                                                                    |                                                                                                    |                                                                                                    |                                                                                                    |                                                                                                    | x                                                                                                    |
|------------------|----------------------------------------------------------------------------------------------------|----------------------------------------------------------------------------------------------------|----------------------------------------------------------------------------------------------------|----------------------------------------------------------------------------------------------------|----------------------------------------------------------------------------------------------------|----------------------------------------------------------------------------------------------------|----------------------------------------------------------------------------------------------------|----------------------------------------------------------------------------------------------------|
| of 20 rows selec | ted 🦻 🔊                                                                                                    | 1                                                                                                    | Tip:                                                                                                    | left click colum                                                                                                    | in headers to                                                                                                    | sort, right click                                                                                                    | c for more opt                                                                                                    | tion                                                                                                    |
| RecordId         | Position                                                                                                    | Data Type                                                                                                    | Field<br>Identifier                                                                                                    | Unit<br>Identifier                                                                                                    | Byte<br>Order                                                                                                    | Word<br>Order                                                                                                    | Length                                                                                                    |                                                                                                    |
| total_mscf       | 1                                                                                                    | 32-bit floati                                                                                                    | Volume                                                                                                    | Thousand c                                                                                                    | Low/high                                                                                                    | Low/high                                                                                                    | 0                                                                                                    |                                                                                                    |
| total_mmbtu      | 2                                                                                                    | 32-bit floati                                                                                                    | Energy                                                                                                    | Million BTU                                                                                                    | Low/high                                                                                                    | Low/high                                                                                                    | 0                                                                                                    |                                                                                                    |
| flow_time        | 3                                                                                                    | 32-bit floati                                                                                                    | FlowingTime                                                                                                    | Minutes                                                                                                    | Low/high                                                                                                    | Low/high                                                                                                    | 0                                                                                                    |                                                                                                    |
| avg_dp           | 4                                                                                                    | 32-bit floati                                                                                                    | DifferentialP                                                                                                    | Inches of wa                                                                                                    | Low/high                                                                                                    | Low/high                                                                                                    | 0                                                                                                    |                                                                                                    |
| avg_pressure     | 5                                                                                                    | 32-bit floati                                                                                                    | StaticPressu                                                                                                    | PSI                                                                                                    | Low/high                                                                                                    | Low/high                                                                                                    | 0                                                                                                    |                                                                                                    |
| avg_temper       | 6                                                                                                    | 32-bit floati                                                                                                    | Temperature                                                                                                    | Fahrenheit                                                                                                    | Low/high                                                                                                    | Low/high                                                                                                    | 0                                                                                                    |                                                                                                    |
| avg_extension    | 7                                                                                                    | 32-bit floati                                                                                                    | Extension                                                                                                    | US                                                                                                    | Low/high                                                                                                    | Low/high                                                                                                    | 0                                                                                                    |                                                                                                    |
| c_prime          | 8                                                                                                    | 32-bit floati                                                                                                    | CPrime                                                                                                    | Unitless                                                                                                    | Low/high                                                                                                    | Low/high                                                                                                    | 0                                                                                                    |                                                                                                    |
| FLOWAVGH         | 9                                                                                                    | 32-bit floati                                                                                                    | FLOWAVGH                                                                                                    | Thousand c                                                                                                    | Low/high                                                                                                    | Low/high                                                                                                    | 0                                                                                                    |                                                                                                    |
|                  | 10                                                                                                    | 20 bit flooti                                                                                                    |                                                                                                    | nei                                                                                                    | Low/biab                                                                                                    | Low/biab                                                                                                    | 0                                                                                                    |                                                                                                    |
|                  | d View<br>f 20 rows select<br>RecordId<br>total_mscf<br>total_mmbtu<br>flow_time<br>avg_dp<br>avg_op<br>avg_pressure<br>avg_temper<br>avg_extension<br>c_prime<br>FLOWAVGH | d View<br>f 20 rows selected 9 9 9<br>RecordId Position<br>total_mscf 1<br>total_mmbtu 2<br>flow_time 3<br>avg_dp 4<br>avg_pressure 5<br>avg_temper 6<br>avg_extension 7<br>c_prime 8<br>FLOWAVGH 9<br>CASING P 10 | d View<br>f 20 rows selected Position Data Type<br>total_mscf 1 32-bit floati<br>total_mmbtu 2 32-bit floati<br>flow_time 3 32-bit floati<br>avg_dp 4 32-bit floati<br>avg_temper 6 32-bit floati<br>avg_extension 7 32-bit floati<br>avg_extension 7 32-bit floati<br>ELOWAVGH 9 32-bit floati | d View<br>f 20 rows selected ♥ ♥ ♥ ■ Tip:<br>RecordId Position Data Type Field<br>Identifier<br>total_mscf 1 32-bit floati Volume<br>total_mmbtu 2 32-bit floati Energy<br>flow_time 3 32-bit floati FlowingTime<br>avg_dp 4 32-bit floati DifferentialP<br>avg_pressure 5 32-bit floati Temperature<br>avg_extension 7 32-bit floati Temperature<br>avg_extension 7 32-bit floati Extension<br>c_prime 8 32-bit floati CPrime<br>FLOWAVGH 9 32-bit floati FLOWAVGH | d View<br>f 20 rows selected version version ver | d View         f 20 rows selected       Image: Selected       Image: Selected       Image: | d View         f 20 rows selected       Image: Selected image: Selected image: Selected | Image: Colspan="4">Image: Colspan="4">Image: Colspan="4">Image: Colspan="4">Image: Colspan="4">Image: Colspan="4">Image: Colspan="4">Image: Colspan="4">Image: Colspan="4">Image: Colspan="4">Image: Colspan="4">Image: Colspan="4">Image: Colspan="4">Image: Colspan="4">Image: Colspan="4">Image: Colspan="4"         Image: Colspan="4">Tip: left click column headers to sort, right click for more opt         Recordld       Position       Data Type       Field Identifier       Unit Identifier       Word Order       Length         total_mscf       1       32-bit floati       Volume       Thousand c       Low/high       Low/high       Conder         Colspan="4">Colspan="4">Colspan="4"Colspan="4">Colspan="4"Colspan="4"Colspan="4">Colspan="4"Colspan="4"Colspan="4"Colspan="4"Colspan="4"Colspan="4"Colspan="4"Colspan="4"Colspan="4"Colspan="4"Colspan="4"Colspan="4"Colspan="4"Colspan="4"Colspan="4"Colspan="4"Colspan="4"Colspan="4"Colspan="4"Colspan="4"Colspan="4"Colspan="4"Co |

Note: The "Field Identifier" can be either a pre-defined value from the list or a String object that you've created yourself. However, to be correctly published in an EFM format, the field identifier must be one of the pre-defined values.

## **BSAP Archive Access Object**

Most ControlWaves use archive files to store their uploads. The BSAP Archive Access object can be configured to use either the file number or the file name with the "Archive Type" field. The archive file number or name goes in the "Array or File ID" field. The archive file number is found in the "Number" field of the Flash Configuration screen shown above; the archive file name is found in the "Name" field.